Fuji Electric Co., Ltd.

# MICREX-SX Series Ethernet Driver

| 1 | System Configuration             | 3  |
|---|----------------------------------|----|
| 2 | Selection of External Device     | 5  |
| 3 | Example of Communication Setting | 6  |
| 4 | Setup Items                      | 10 |
| 5 | Supported Device                 | 14 |
| 6 | Device Code and Address Code     | 40 |
| 7 | Error Messages                   | 41 |

#### Introduction

This manual describes how to connect the Display and the External Device (target PLC).

In this manual, the connection procedure will be described by following the below sections:

| 1 | System Configuration<br>This section shows the types of External<br>Devices which can be connected and SIO<br>type.                                                   | "1 System Configuration" (page 3)                |
|---|----------------------------------------------------------------------------------------------------|--------------------------------------------------|
|   | •                                                                                                    |                                                  |
| 2 | Selection of External Device<br>Select a model (series) of the External<br>Device to be connected and connection<br>method.                                           | ি "2 Selection of External Device" (page 5)      |
|   |                                                                                                    |                                                  |
| 3 | Example of Communication Settings<br>This section shows setting examples for<br>communicating between the Display and<br>the External Device.                         | "3 Example of Communication Setting"<br>(page 6) |
|   |                                                                                                    |                                                  |
| 4 | Setup Items<br>This section describes communication<br>setup items on the Display.<br>Set communication settings of the Display<br>with GP-Pro Ex or in offline mode. | <sup>ক্লে</sup> "4 Setup Items" (page 10)        |
|   |                                                                                                    |                                                  |
|   | Operation                                                                                                    |                                                  |

# 1 System Configuration

The system configuration in the case when the External Device of Fuji Electric Co., Ltd. and the Display are connected is shown.

| Series | CPU                                                                                                    | Link I/F                  | SIO Type                                                              | Setting Example                 |
|--------|----------------------------------------------------------------------------------------------------|---------------------------|-----------------------------------------------------------------------|---------------------------------|
|        | SPH200<br>(NP1PH-08 /<br>NP1PH-16)                                                                              | NP1L-ET1                  |                                                                       | "Setting Example 1"<br>(page 6) |
|        | SPH2000<br>(NP1PM-48R)                                                                                          | NP1L-ET1                  |                                                                       | "Setting Example 1"<br>(page 6) |
|        | SPH2000<br>(NP1PM-48E /<br>NP1PM-256E)                                                                          | Ethernet port on CPU Unit |                                                                       | "Setting Example 2"<br>(page 8) |
| SPH    |                                                                                                    | NP1L-ET1                  | Ethernet (TCP) "Setting Exam<br>(page 6)<br>"Setting Exam<br>(page 6) | "Setting Example 1"<br>(page 6) |
|        | SPH300<br>(NP1PS-32 /<br>NP1PS-32R /<br>NP1PS-74 /<br>NP1PS-74R /<br>NP1PS-117 /<br>NP1PS-117R /<br>NP1PS-245R) | NP1L-ET1                  |                                                                       | "Setting Example 1"<br>(page 6) |

# Connection Configuration

• 1:1 Connection

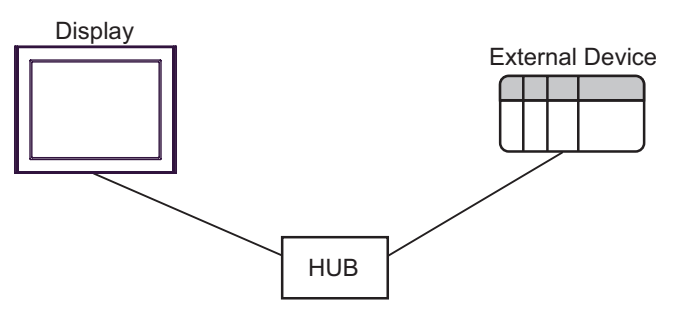

• 1:n Connection

The max number of External Device : 16

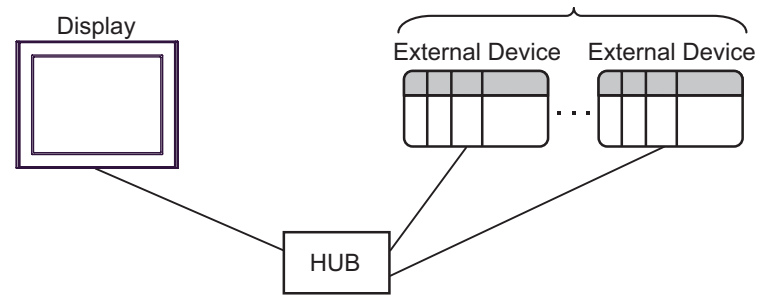

n:1 Connection

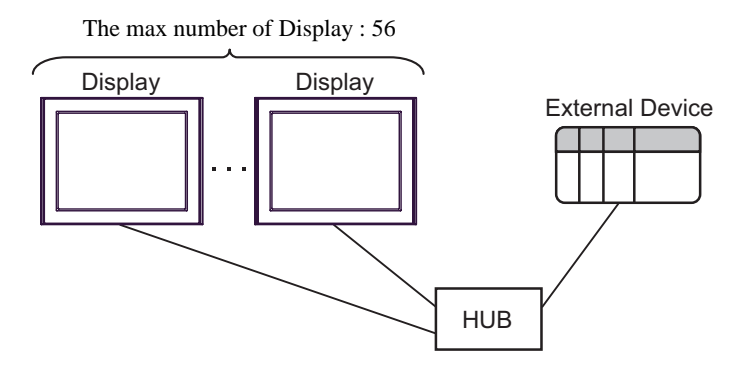

n:m Connection

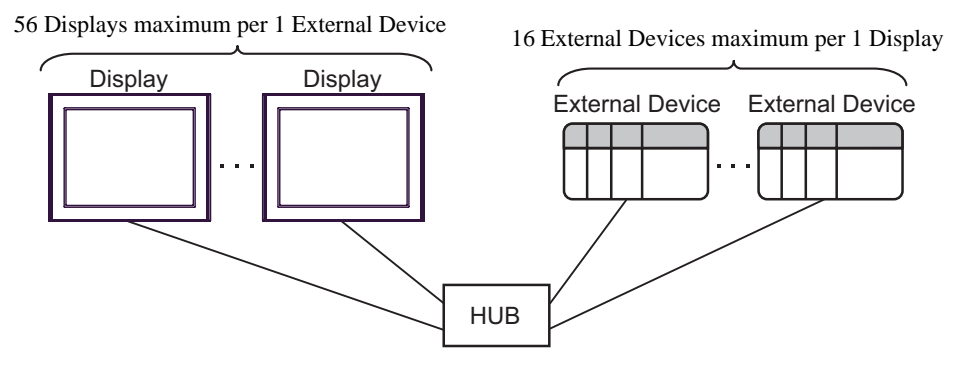

#### NOTE

- A maximum of 8 Displays can be connected to one Ethernet unit.
- A maximum of 10 Displays can be connected to one CPU unit.
- When using multiple CPU units and Ethernet units simultaneously, a maximum of 56 Displays can be connected. The greater the number of Display connected, the more the communication load increases.
- When 2 or more displays are connected to one External Device, the error below may be displayed when 2 or more Displays are activated simultaneously.
   "Error has been responded for initial communication command (Error Code:[Hex])"
  - If an error occurs, the error will automatically recover after a certain period of time has passed and normal communication will resume.

# 2 Selection of External Device

Select the External Device to be connected to the Display.

| 💰 New Project File |                 |                           | ×                                      |
|--------------------|-----------------|---------------------------|----------------------------------------|
| GP-Pro             | Device/PLC      |                           |                                        |
|                    | Maker Fu        | uji Electric Co., Ltd.    | •                                      |
|                    | Series M        | IICREX-SX Series Ethernet | •                                      |
|                    | 🗖 Use Syste     | em Area                   | Refer to the manual of this Device/PLC |
|                    | ⊂Connection Me  | ethod                     |                                        |
|                    | Port Et         | thernet (TCP)             |                                        |
|                    |                 |                           |                                        |
| k.                 |                 |                           | Go to Device/PLC Manual                |
|                    |                 |                           |                                        |
| Back (             | <u>3)</u> Commu | unication Settings Ne     | w Logic New Screen Cancel              |

| Setup Items     | Setup Description                                                                                                    |
|-----------------|----------------------------------------------------------------------------------------------------|
| Maker           | Select the maker of the External Device to be connected. Select "Fuji Electric Co., Ltd.".                                                                                                    |
| Series          | Select a model (series) of the External Device to be connected and connection method.<br>Select "MICREX-SX Series Ethernet".<br>Check the External Device which can be connected in "MICREX-SX Series Ethernet" in<br>system configuration.                                                                                                    |
| Use System Area | Check this option when you synchronize the system data area of Display and the device<br>(memory) of External Device. When synchronized, you can use the ladder program of<br>External Device to switch the display or display the window on the Display.<br>Cf. GP-Pro EX Reference Manual "LS Area (Direct Access Method Area)"<br>This can also be set in GP-Pro EX or in the Display's offline mode.<br>Cf. GP-Pro EX Reference Manual "Display Unit (System Area) Settings Guide"<br>Cf. Maintenance/Troubleshooting Manual "Main Unit - System Area Settings" |
| Port            | Select the Display port to be connected to the External Device.                                                                                                    |

# 3 Example of Communication Setting

Examples of communication settings of the Display and the External Device, recommended by Pro-face, are shown.

## 3.1 Setting Example 1

#### Settings of GP-Pro EX

#### Communication Settings

To display the setting screen, select [Device/PLC Settings] from [System setting window] in workspace.

| Device/PLC1                                                                        |
|------------------------------------------------------------------------------------|
| Summary Change Device/PLC                                                          |
| Maker Fuji Electric Co., Ltd. Series MICREX-SX Series Ethernet Port Ethernet (TCP) |
| Text Data Mode 1 Change                                                            |
| Communication Settings                                                             |
| Port No. 1024 📑 🗹 Auto                                                             |
| Timeout 3 📥 (sec)                                                                  |
| Retry 0                                                                            |
| Wait To Send 0 🛖 (ms) Default                                                      |
| Device-Specific Settings                                                           |
| Allowable Number of Devices/PLCs 16                                                |
| Number Device Name Settings                                                        |
| I IP Address=192.168.000.001,Port No.=1024                                         |

#### Device Setting

To display the setting screen, click I ([Setting]) of External Device you want to set from [Device-Specific Settings] of [Device/PLC Settings].

When you connect multiple External Device, click **int** from [Device-Specific Settings] of [Device/PLC Settings] to add another External Device.

| 💰 Individual                | Device Settings 🛛 🔀                                                     |
|-----------------------------|-------------------------------------------------------------------------|
| PLC1                        |                                                                         |
| IP Address<br>Port No.      | 192. 168. 0. 1<br>1024                                                  |
| Please set th<br>number you | ne value that you add "251" to the port<br>have set for the Device/PLC. |
| Variable Dat                | a                                                                       |
| Use Varia                   | able Data                                                               |
|                             | New Edit                                                                |
|                             | Default                                                                 |
|                             | OK ( <u>D</u> ) Cancel                                                  |
|                             | the sector that "251" is added                                          |

• For the port number, set the value that "251" is added to the set port number with External Device.

For example, if "773" is set to the port number with External Device, set "1024" to the port number of Device Setting.

## Settings of External Device

Use the ladder software SX-Programmer Expert (D300win) for communication settings.

Please refer to the Micrex-SX Series D300Win users manual by Fuji Electric Co., Ltd. for more details.

- 1 Start up the D300win.
- 2 Select [New Project] from the [File] menu and select template of using CPU from the New Project dialog.
- $\mathbf{3}$  Double click [System Definition] of the project tree to display the system definition screen.
- 4 Select [Insert] from the displayed menu indicated after right-clicking the CPU.
- **5** Select Ethernet interface module to be used from [Outline Specification] of the displayed [Module insert] dialog box and register it to the system definition.
- 6 Right click Ethernet interface module and select [Properties] from the displayed menu.
- 7 Click [Parameter] of the [Module properties] dialog box.
- **8** Select [IP Address] tub of [Ethernet Parameter] dialog box.
- 9 Input IP address and subnet mask as shown below in [IP Address].

| Setup Items | Setup Description |
|-------------|-------------------|
| IP Address  | 192.168.0.1       |
| Subnet mask | 255.255.255.0     |

- **10** Select [Detail Setting] of [Ethernet Parameter] dialog box.
- 11 Select [Self port standard No.] and input "773" to the port number above Ethernet interface module.
  - For the port number of Device Setting for GP-Pro EX, set the value that "251" is added to the set port number.
     For example, if "773" is set to the port number, set "1024" to the port number of Device Setting for GP-Pro EX.
- 12 Select [Exit] from [File] menu on the system definition screen.
- 13 Select [Make] from [Build] menu and compile the project.
- 14 Select [Project Control] from [Online] menu and click [Download].
- 15 Select all items to be downloaded and click [OK].
- 16 After download is executed normally, click [Reset].

Now communication setting is completed.

# 3.2 Setting Example 2

Settings of GP-Pro EX

Communication Settings

To display the setting screen, select [Device/PLC Settings] from [System setting window] in workspace.

| Device/PLC 1                                                                                                    |                     |
|----------------------------------------------------------------------------------------------------|---------------------|
| Summary                                                                                                    | Change Device/PLC   |
| Maker Fuji Electric Co., Ltd. Series MICREX-SX Series Ethernet                                                                                                    | Port Ethernet (TCP) |
| Text Data Mode 1 Change                                                                                                    |                     |
| Communication Settings                                                                                                    |                     |
| Port No. 1024 📑 🗹 Auto                                                                                                    |                     |
| Timeout 3 📑 (sec)                                                                                                    |                     |
| Retry 0                                                                                                    |                     |
| Wait To Send 0 🙀 (ms) Default                                                                                                    |                     |
| Device-Specific Settings                                                                                                    |                     |
| Allowable Number of Devices/PLCs 16                                                                                                    |                     |
| Number         Device Name         Settings           Image: Provide the set of the set of the set |                     |
|                                                                                                    |                     |

#### Device Setting

To display the setting screen, click I ([Setting]) of External Device you want to set from [Device-Specific Settings] of [Device/PLC Settings].

When you connect multiple External Device, click **11** from [Device-Specific Settings] of [Device/PLC Settings] to add another External Device.

| 💣 Individual Devi                    | ce Settings                              | ×                           |
|--------------------------------------|------------------------------------------|-----------------------------|
| PLC1                                 |                                          |                             |
| IP Address<br>Port No.               | 192. 168<br>1024                         | . 0. 1                      |
| Please set the va<br>number you have | lue that you add '<br>set for the Device | "251" to the port<br>e/PLC. |
| -Variable Data -                     |                                          |                             |
| 🗌 Use Variable I                     | Data                                     |                             |
|                                      |                                          | 7                           |
|                                      | New                                      | Edit                        |
|                                      |                                          | Default                     |
|                                      | OK ( <u>O</u> )                          | Cancel                      |

For the port number, set the value that "251" is added to the set port number with External Device.
 For example, if "773" is set to the port number with External Device, set "1024" to the port number of Device Setting.

## Settings of External Device

Use the rotary switch of Ethernet port on CPU unit and the ladder software SX-Programmer Expert (D300win) for communication settings.

Please refer to the Micrex-SX Series D300Win users manual by Fuji Electric Co., Ltd. for more details.

#### Rotary Switch Settings

Set "0" to the rotary switch of Ethernet port on CPU

#### Ladder Software Setting

- 1 Start up the D300win.
- 2 Select [New Project] from the [File] menu and select template of using CPU from the New Project dialog.
- $\mathbf{3}$  Double click [System Definition] of the project tree to display the system definition screen.
- **4** Select [Properties] from the displayed menu indicated after right-clicking the CPU.
- 5 Click [Parameter] of the [Module properties] dialog box.
- 6 Select [IP Address/Gateway Setting] tub of [CPU Parameter] dialog box.
- 7 Input IP address and subnet mask as shown below in [IP Address/Gateway Setting].

| Setup Items | Setup Description |
|-------------|-------------------|
| IP Address  | 192.168.0.1       |
| Subnet mask | 255.255.255.0     |

- 8 Select [Detail Setting] of [IP Address/Gateway Setting] tub.
- **9** Select [Self port standard No.] and input "773" to the port number of Ethernet port above CPU unit.

| NOTE | • For the port number of Device Setting for GP-Pro EX, set the value that "251" is added to the |
|------|-------------------------------------------------------------------------------------------------|
|      | set port number.                                                                                |
|      | For example, if "773" is set to the port number, set "1024" to the port number of Device        |
|      | Setting for GP-Pro EX.                                                                          |

- 10 Select [Exit] from [File] menu on the system definition screen.
- **11** Select [Make] from [Build] menu and compile the project.
- 12 Select [Project Control] from [Online] menu and click [Download].
- 13 Select all items to be downloaded and click [OK].
- 14 After download is executed normally, click [Reset].

Now communication setting is completed.

# 4 Setup Items

Set communication settings of the Display with GP-Pro EX or in offline mode of the Display.

The setting of each parameter must be identical to that of External Device.

"3 Example of Communication Setting" (page 6)

NOTE

• Set the Display's IP address in offline mode.

Cf. Maintenance/Troubleshooting Guide "Ethernet Settings"

# 4.1 Setup Items in GP-Pro EX

## Communication Settings

To display the setting screen, select [Device/PLC Settings] from [System setting window] in workspace.

| Device/PLC 1                        |                                                      |
|-------------------------------------|------------------------------------------------------|
| Summary                             | Change Device/PLC                                    |
| Maker Fuji Electric Co., Ltd.       | Series MICREX-SX Series Ethernet Port Ethernet (TCP) |
| Text Data Mode 1 Change             |                                                      |
| Communication Settings              |                                                      |
| Port No. 1024 🛨 🗹 Auto              |                                                      |
| Timeout 3 👘 (sec)                   |                                                      |
| Retry 0 🛨                           |                                                      |
| Wait To Send 🛛 🙀 (ms)               | Default                                              |
| Device-Specific Settings            |                                                      |
| Allowable Number of Devices/PLCs 16 |                                                      |
| Number Device Name Se               | ettings                                              |
|                                     | IP Address=192.168.000.001,Port No.=1024             |

| Setup Items  | Setup Description                                                                                                    |
|--------------|----------------------------------------------------------------------------------------------------|
| Port No.     | Use an integer from 1024 to 65535 to enter the port No. of the Display. When you check the option of [Auto], the port No. will be automatically set. |
| Timeout      | Use an integer from 1 to 127 to enter the time (s) for which the Display waits for the response from the External Device.                            |
| Retry        | In case of no response from the External Device, use an integer from 0 to 255 to enter how many times the Display retransmits the command.           |
| Wait To Send | Use an integer from 0 to 255 to enter standby time (ms) for the Display from receiving packets to transmitting next commands.                        |

## Device Setting

To display the setting screen, click I ([Setting]) of External Device you want to set from [Device-Specific Settings] of [Device/PLC Settings].

| 💣 Individual Devi                    | ce Settings                                 | ×                          |
|--------------------------------------|---------------------------------------------|----------------------------|
| PLC1                                 |                                             |                            |
| IP Address<br>Port No.               | 192. 168.<br>1024                           | 0. 1                       |
| Please set the va<br>number you have | lue that you add '':<br>set for the Device. | 251'' to the port<br>/PLC. |
| Variable Data —                      |                                             |                            |
| 🗌 🗌 Use Variable I                   | Data                                        |                            |
| 1                                    |                                             | <u>~</u>                   |
|                                      | New                                         | E dit                      |
|                                      |                                             | Default                    |
|                                      | OK ( <u>0</u> )                             | Cancel                     |

| Setup Items       | Setup Description                                                                                                    |
|-------------------|----------------------------------------------------------------------------------------------------|
| IP Address        | <ul> <li>Set IP address of the External Device.</li> <li><b>NOTE</b></li> <li>Check with a network administrator about IP address. Do not set the duplicate IP address.</li> </ul>                                                                                                    |
| Port No.          | <ul> <li>Use an integer from 1024 to 65535 to enter the port No. of the External Device.</li> <li><b>NOTE</b></li> <li>For the port number, set the value that "251" is added to the set port number with External Device.</li> <li>For example, if "773" is set to the port number with External Device, set "1024" to the port number of Device Setting.</li> </ul> |
| Use Valiable Data | Put a check in the box when using variable data, and select variable data.<br><sup>(F)</sup> "5.4 When Using a Variable" (page 31)                                                                                                    |

# 4.2 Setup Items in Offline Mode

## NOTE

• Refer to the Maintenance/Troubleshooting guide for information on how to enter offline mode or about the operation.

Cf. Maintenance/Troubleshooting Guide "Offline Mode"

#### Communication Settings

To display the setting screen, touch [Device/PLC Settings] from [Peripheral Settings] in offline mode. Touch the External Device you want to set from the displayed list.

| Comm.                     | Device              |         |          |                        |
|---------------------------|---------------------|---------|----------|------------------------|
|                           |                     |         |          |                        |
| MICREX-SX Series Ethernet |                     |         | [TCP]    | Page 1/1               |
|                           |                     |         |          |                        |
|                           | Port No.            | 🔿 Fixed | 💿 Auto   |                        |
|                           |                     |         | 1024 💌 🔺 |                        |
|                           | Timeout(s)<br>Retrv |         | 3 🔻 🔺    |                        |
|                           | Wait To Send(ms)    |         | 0 🔻 🔺    |                        |
|                           |                     |         |          |                        |
|                           |                     |         |          |                        |
|                           |                     |         |          |                        |
|                           |                     |         |          |                        |
|                           | Exit                |         | Back     | 2007/10/15<br>20:09:46 |

| Setup Items       | Setup Description                                                                                                    |
|-------------------|----------------------------------------------------------------------------------------------------|
| Port No.          | Set the Port No. of the display. Select either of [Fixed] or [Auto].<br>When you select [Fixed], use an integer from 1024 to 65535 to enter the port No. of the dis-<br>play. When you select [Auto], the port No. will be automatically assigned regardless of the<br>entered value. |
| Timeout (s)       | Use an integer from 1 to 127 to enter the time (s) for which the Display waits for the response from the External Device.                                                                                                    |
| Retry             | In case of no response from the External Device, use an integer from 0 to 255 to enter how many times the Display retransmits the command.                                                                                                    |
| Wait To Send (ms) | Use an integer from 0 to 255 to enter standby time (ms) for the Display from receiving packets to transmitting next commands.                                                                                                    |

# Device Setting

To display the setting screen, touch [Device/PLC Settings] from [Peripheral Equipment Settings]. Touch the External Device you want to set from the displayed list, and touch [Device Settings].

| Comm.          | Device                               |                                 |                  |                        |
|----------------|--------------------------------------|---------------------------------|------------------|------------------------|
|                |                                      |                                 |                  |                        |
| MICREX-SX Seri | es Ethernet                          |                                 | [TCP]            | Page 1/1               |
| Devi           | ce/PLC Name  PL                      | C1                              |                  |                        |
| IP A           | ddress 1                             | 92 168 Ø                        | 1                |                        |
| Port           | No.                                  | 1024                            | ▼ ▲              |                        |
| Plea<br>you l  | se set the value<br>nave set for the | that you add "25<br>Device/PLC. | 1" to the port n | umber                  |
|                |                                      |                                 |                  |                        |
|                |                                      |                                 |                  |                        |
|                | Exit                                 |                                 | Back             | 2007/10/15<br>20:09:52 |

| Setup Items     | Setup Description                                                                                                    |
|-----------------|----------------------------------------------------------------------------------------------------|
| Device/PLC Name | Select the External Device for device setting. Device name is a title of External Device set with GP-Pro EX.(Initial value [PLC1])                                                                                                    |
| IP Address      | Set IP address of the External Device.          NOTE         Check with a network administrator about IP address. Do not set the duplicate IP address.                                                                                                    |
| Port No.        | <ul> <li>Use an integer from 1024 to 65535 to enter the port No. of the External Device.</li> <li><b>NOTE</b></li> <li>For the port number, set the value that "251" is added to the set port number with External Device.</li> <li>For example, if "773" is set to the port number with External Device, set "1024" to the port number of Device Setting.</li> </ul> |

# 5 Supported Device

Range of supported device address is shown in the table below. Please note that the actually supported range of the devices varies depending on the External Device to be used. Please check the actual range in the manual of your External Device.

Enter the External Device address in the dialog below.

When [Addressing Mode] is "Direct"

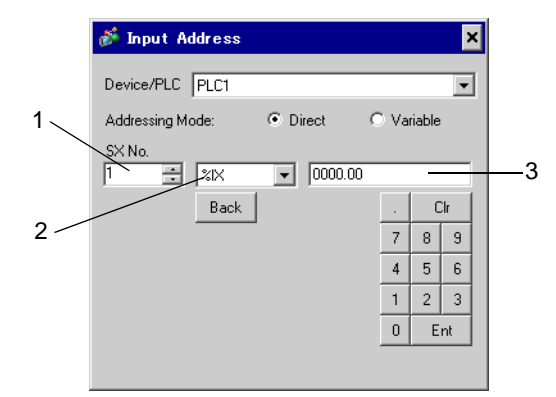

- 1 Enter [SX No.] (Input/Output Memory) or [CPU NO.] (Standard/Retain/System Memory).
- 2 Select a device.
- **3** Enter the address.
- When [Addressing Mode] is "Variable"

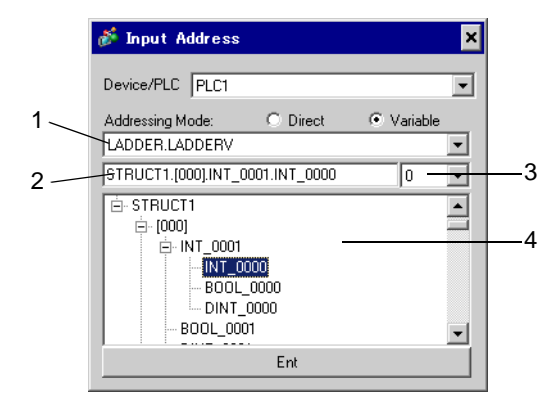

- 1 Select a worksheet.
- 2 Enter the address.
- **3** When inputting a bit address, select the bit position of bit address.
- 4 Variable data is displayed. The address can be entered by double-clicking the displayed variable.
  - "■ Making New Variable Data" (page 36)

```
NOTE
```

• The variables where derived data type of 3 or more hierarchies are defined will not be displayed.

# 5.1 SPH200

■ NP1PH-08

E

This address can be specified as system data area.

| Device          | Bit Address                          | Word Address                   | 32bits           | Remarks |
|-----------------|--------------------------------------|--------------------------------|------------------|---------|
| Input Memory    | %IX□.000.00 -<br>%IX□.511.15         | %IW□.000 -<br>%IW□.511         |                  | *1      |
| Output Memory   | %QX□.000.00 -<br>%QX□.511.15         | %QW□.000 -<br>%QW□.511         |                  | *1      |
| Standard Memory | %MX□.1.00000.00 -<br>%MX□.1.04095.15 | %MW□.1.00000 -<br>%MW□.1.04095 | <u>[[] / H</u> ] | *2 *3   |
| Retain Memory   | %MX□.3.0000.00 -<br>%MX□.3.2047.15   | %MW□.3.0000 -<br>%MW□.3.2047   |                  | *2 *3   |
| System Memory   | %MX□.10.000.00 -<br>%MX□.10.511.15   | %MW□.10.000 -<br>%MW□.10.511   | 1                | *2      |

\*1 Input/Output Memory Address Designation is as shown below.

• Bit Designation

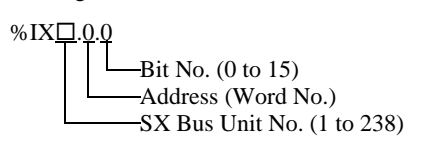

Word Designation

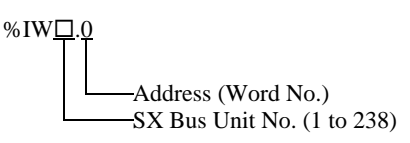

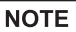

• Please refer to the SX Bus Unit No. details in the manual of External Device.

- \*2 Standard/Retain/System Memory Address Designation is as shown below.
  - Bit Designation

%MX<u>□.1.0.0</u>

Bit No. (0 to 15)
—Address (Word No.)
—Memory Classification Number (1:Standard Memory, 3:Retain Memory, 10:System Memory)
—CPU No. (0 to 7). However, If CPU No. is 0, no data will be appended.

Word Designation

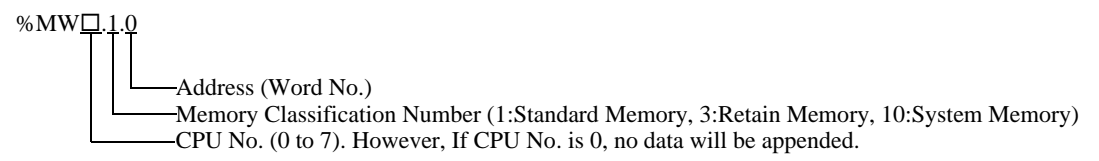

\*3 Standard and Retain Memory sizes can be changed. However, the total memory size is fixed. (For details, refer to the manual of External Device).

#### NOTE

• When specifying the address of the Eternal Device directly, always use a setting within the specified AT range of the ladder software. We recommend using an AT-specified- variable for the External Device used on the Display. Please refer to the MICREX-SX Series D300Win <Reference> Users Manual by Fuji Electric Co., Ltd. for details of specifying the AT range and how to set it. When using a variable that is not AT-specified, variable needs to be imported again and screen transfer needs to be executed if ladder program or variable is changed.

- Always use a system area and reading area within the specified AT range.
- Use high performance CPU system area with an address of %MW1.2048 or later.
- Please refer to the GP-Pro EX Reference Manual for system data area.
  - Cf. GP-Pro EX Reference Manual "LS Area (Direct Access Method Area)"
- Please refer to the precautions on manual notation for icons in the table.
  - "Manual Symbols and Terminology"

■ NP1PH-16

This address can be specified as system data area.

| Device          | Bit Address                          | Word Address                   | 32bits       | Remarks |
|-----------------|--------------------------------------|--------------------------------|--------------|---------|
| Input Memory    | %IX□.000.00 -<br>%IX□.511.15         | %IW□.000 -<br>%IW□.511         |              | *1      |
| Output Memory   | %QX□.000.00 -<br>%QX□.511.15         | %QW□.000 -<br>%QW□.511         |              | *1      |
| Standard Memory | %MX□.1.00000.00 -<br>%MX□.1.08191.15 | %MW□.1.00000 -<br>%MW□.1.08191 | <u>[[] H</u> | *2 *3   |
| Retain Memory   | %MX□.3.0000.00 -<br>%MX□.3.4095.15   | %MW□.3.0000 -<br>%MW□.3.4095   |              | *2 *3   |
| System Memory   | %MX□.10.000.00 -<br>%MX□.10.511.15   | %MW□.10.000 -<br>%MW□.10.511   | 1            | *2      |

\*1 Input/Output Memory Address Designation is as shown below.

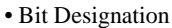

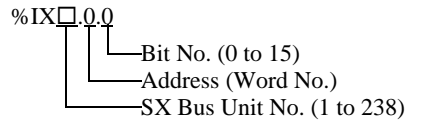

• Word Designation

%

- \*2 Standard/Retain/System Memory Address Designation is as shown below.
  - Bit Designation

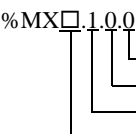

Bit No. (0 to 15)
Address (Word No.)
Memory Classification Number (1:Standard Memory, 3:Retain Memory, 10:System Memory)
CPU No. (0 to 7). However, If CPU No. is 0, no data will be appended.

Word Designation

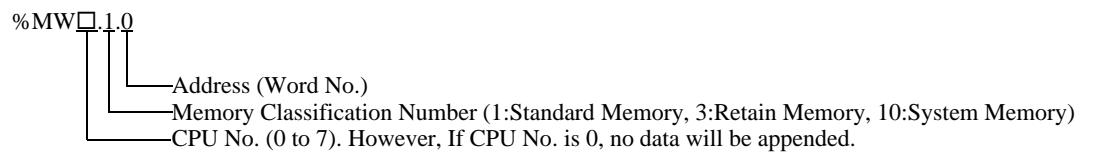

\*3 Standard and Retain Memory sizes can be changed. However, the total memory size is fixed. (For details, refer to the manual of External Device).

#### NOTE

• When specifying the address of the Eternal Device directly, always use a setting within the specified AT range of the ladder software. We recommend using an AT-specified- variable for the External Device used on the Display. Please refer to the MICREX-SX Series D300Win <Reference> Users Manual by Fuji Electric Co., Ltd. for details of specifying the AT range and how to set it. When using a variable that is not AT-specified, variable needs to be imported again and screen transfer needs to be executed if ladder program or variable is changed.

- Always use a system area and reading area within the specified AT range.
- Use high performance CPU system area with an address of %MW1.2048 or later.
- Please refer to the GP-Pro EX Reference Manual for system data area.
  - Cf. GP-Pro EX Reference Manual "LS Area (Direct Access Method Area)"
- Please refer to the precautions on manual notation for icons in the table.
  - "Manual Symbols and Terminology"

# 5.2 SPH2000

NP1PM-48R / NP1PM-48E

This address can be specified as system data area.

| Device          | Bit Address                          | Word Address                   | 32bits           | Remarks |
|-----------------|--------------------------------------|--------------------------------|------------------|---------|
| Input Memory    | %IX□.000.00 -<br>%IX□.511.15         | %IW□.000 -<br>%IW□.511         |                  | *1      |
| Output Memory   | %QX□.000.00 -<br>%QX□.511.15         | %QW□.000 -<br>%QW□.511         |                  | *1      |
| Standard Memory | %MX□.1.00000.00 -<br>%MX□.1.65535.15 | %MW□.1.00000 -<br>%MW□.1.65535 | [ <b>L / H</b> ] | *2 *3   |
| Retain Memory   | %MX□.3.0000.00 -<br>%MX□.3.8191.15   | %MW□.3.0000 -<br>%MW□.3.8191   |                  | *2 *3   |
| System Memory   | %MX□.10.000.00 -<br>%MX□.10.511.15   | %MW□.10.000 -<br>%MW□.10.511   | Í                | *2      |

Г

\*1 Input/Output Memory Address Designation is as shown below.

• Bit Designation

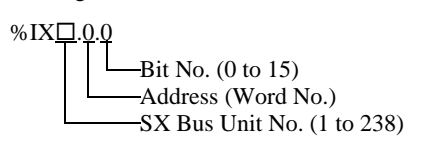

Word Designation

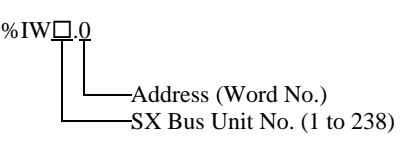

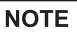

• Please refer to the SX Bus Unit No. details in the manual of External Device.

- \*2 Standard/Retain/System Memory Address Designation is as shown below.
  - Bit Designation

%MX<u>□.1.0.0</u>

Bit No. (0 to 15) —Address (Word No.) —Memory Classification Number (1:Standard Memory, 3:Retain Memory, 10:System Memory) —CPU No. (0 to 7). However, If CPU No. is 0, no data will be appended.

Word Designation

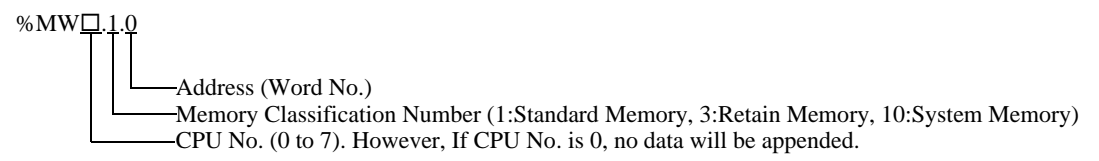

\*3 Standard and Retain Memory sizes can be changed. However, the total memory size is fixed. (For details, refer to the manual of External Device).

#### NOTE

• When specifying the address of the Eternal Device directly, always use a setting within the specified AT range of the ladder software. We recommend using an AT-specified- variable for the External Device used on the Display. Please refer to the MICREX-SX Series D300Win <Reference> Users Manual by Fuji Electric Co., Ltd. for details of specifying the AT range and how to set it. When using a variable that is not AT-specified, variable needs to be imported again and screen transfer needs to be executed if ladder program or variable is changed.

- Always use a system area and reading area within the specified AT range.
- Use high performance CPU system area with an address of %MW1.2048 or later.
- Please refer to the GP-Pro EX Reference Manual for system data area.
  - Cf. GP-Pro EX Reference Manual "LS Area (Direct Access Method Area)"
- Please refer to the precautions on manual notation for icons in the table.
  - "Manual Symbols and Terminology"

■ NP1PM-256E

This address can be specified as system data area.

| Device          | Bit Address                            | Word Address                      | 32bits  | Remarks |
|-----------------|----------------------------------------|-----------------------------------|---------|---------|
| Input Memory    | %IX□.000.00 -<br>%IX□.511.15           | %IW□.000 -<br>%IW□.511            |         | *1      |
| Output Memory   | %QX□.000.00 -<br>%QX□.511.15           | %QW□.000 -<br>%QW□.511            |         | *1      |
| Standard Memory | %MX□.1.00000.00 -<br>%MX□.1.1703935.15 | %MW□.1.00000 -<br>%MW□.1. 1703935 | [L / H] | *2 *3   |
| Retain Memory   | %MX□.3.0000.00 -<br>%MX□.3. 262143.15  | %MW□.3.0000 -<br>%MW□.3.262143    |         | *2 *3   |
| System Memory   | %MX□.10.000.00 -<br>%MX□.10.511.15     | %MW□.10.000 -<br>%MW□.10.511      | 4       | *2      |

\*1 Input/Output Memory Address Designation is as shown below.

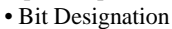

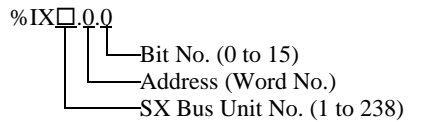

• Word Designation

%

- \*2 Standard/Retain/System Memory Address Designation is as shown below.
  - Bit Designation

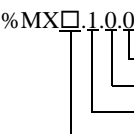

Bit No. (0 to 15)
Address (Word No.)
Memory Classification Number (1:Standard Memory, 3:Retain Memory, 10:System Memory)
CPU No. (0 to 7). However, If CPU No. is 0, no data will be appended.

details in the manual of External Device.

Word Designation

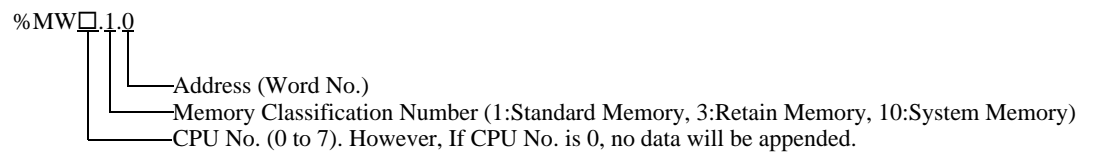

\*3 Standard and Retain Memory sizes can be changed. However, the total memory size is fixed. (For details, refer to the manual of External Device).

#### NOTE

• When specifying the address of the Eternal Device directly, always use a setting within the specified AT range of the ladder software. We recommend using an AT-specified- variable for the External Device used on the Display. Please refer to the MICREX-SX Series D300Win <Reference> Users Manual by Fuji Electric Co., Ltd. for details of specifying the AT range and how to set it. When using a variable that is not AT-specified, variable needs to be imported again and screen transfer needs to be executed if ladder program or variable is changed.

- Always use a system area and reading area within the specified AT range.
- Use high performance CPU system area with an address of %MW1.2048 or later.
- Please refer to the GP-Pro EX Reference Manual for system data area.
  - Cf. GP-Pro EX Reference Manual "LS Area (Direct Access Method Area)"
- Please refer to the precautions on manual notation for icons in the table.
  - "Manual Symbols and Terminology"

# 5.3 SPH300

NP1PS-32 / NP1PS-32R

This address can be specified as system data area.

| Device          | Bit Address                         | Word Address                  | 32bits           | Remarks |
|-----------------|-------------------------------------|-------------------------------|------------------|---------|
| Input Memory    | %IX□.000.00 -<br>%IX□.511.15        | %IW□.000 -<br>%IW□.511        |                  | *1      |
| Output Memory   | %QX□.000.00 -<br>%QX□.511.15        | %QW□.000 -<br>%QW□.511        | 4                | *1      |
| Standard Memory | %MX□.1.0000.00 -<br>%MX□.1.8191.15  | %MW□.1.00000 -<br>%MW□.1.8191 | [ <b>L / H</b> ] | *2 *3   |
| Retain Memory   | %MX□.3.0000.00 -<br>%MX□.3. 4095.15 | %MW□.3.0000 -<br>%MW□.3.4095  |                  | *2 *3   |
| System Memory   | %MX□.10.000.00 -<br>%MX□.10.511.15  | %MW□.10.000 -<br>%MW□.10.511  | Í                | *2      |

Г

\*1 Input/Output memory Address Designation is as shown below.

Bit Designation

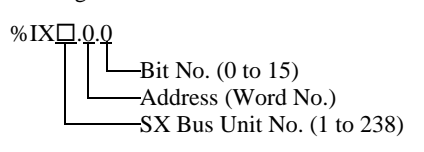

Word Designation

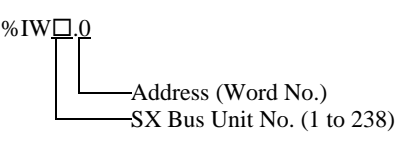

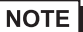

• Please refer to the SX Bus Unit No. details in the manual of External Device.

- \*2 Standard/Retain/System Memory Address Designation is as shown below.
  - Bit Designation

%MX□.1.0.0 Bit No. (0 to 15) Address (Word No.) Memory Classification Number (1:Standard Memory, 3:Retain Memory, 10:System Memory) CPU No. (0 to 7). However, If CPU No. is 0, no data will be appended.

Word Designation

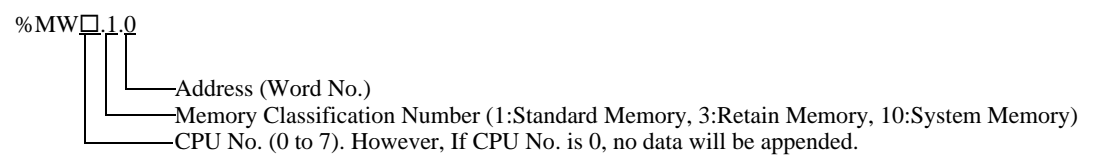

\*3 Standard and Retain Memory sizes can be changed. However, the total memory size is fixed. (For details, refer to the manual of External Device).

#### NOTE

• When specifying the address of the Eternal Device directly, always use a setting within the specified AT range of the ladder software. We recommend using an AT-specified- variable for the External Device used on the Display. Please refer to the MICREX-SX Series D300Win <Reference> Users Manual by Fuji Electric Co., Ltd. for details of specifying the AT range and how to set it. When using a variable that is not AT-specified, variable needs to be imported again and screen transfer needs to be executed if ladder program or variable is changed.

- Always use a system area and reading area within the specified AT range.
- Use high performance CPU system area with an address of %MW1.2048 or later.
- Please refer to the GP-Pro EX Reference Manual for system data area.
  - Cf. GP-Pro EX Reference Manual "LS Area (Direct Access Method Area)"
- Please refer to the precautions on manual notation for icons in the table.
  - "Manual Symbols and Terminology"

#### NP1PS-74 / NP1PS-74R

This address can be specified as system data area.

| Device          | Bit Address                          | Word Address                    | 32bits       | Remarks |
|-----------------|--------------------------------------|---------------------------------|--------------|---------|
| Input Memory    | %IX□.000.00 -<br>%IX□.511.15         | %IW□.000 -<br>%IW□.511          |              | *1      |
| Output Memory   | %QX□.000.00 -<br>%QX□.511.15         | %QW□.000 -<br>%QW□.511          |              | *1      |
| Standard Memory | %MX□.1.0000.00 -<br>%MX□.1.32767.15  | %MW□.1.00000 -<br>%MW□.1. 32767 | <u>[[] H</u> | *2 *3   |
| Retain Memory   | %MX□.3.0000.00 -<br>%MX□.3. 16383.15 | %MW□.3.0000 -<br>%MW□.3.16383   |              | *2 *3   |
| System Memory   | %MX□.10.000.00 -<br>%MX□.10.511.15   | %MW□.10.000 -<br>%MW□.10.511    | ſ            | *2      |

\*1 Input/Output Memory Address Designation is as shown below.

• Bit Designation

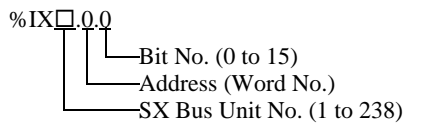

• Word Designation

%

- \*2 Standard/Retain/System Memory Address Designation is as shown below.
  - Bit Designation

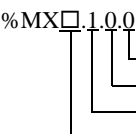

Bit No. (0 to 15) Address (Word No.) Memory Classification Number (1:Standard Memory, 3:Retain Memory, 10:System Memory) CPU No. (0 to 7). However, If CPU No. is 0, no data will be appended.

• Word Designation

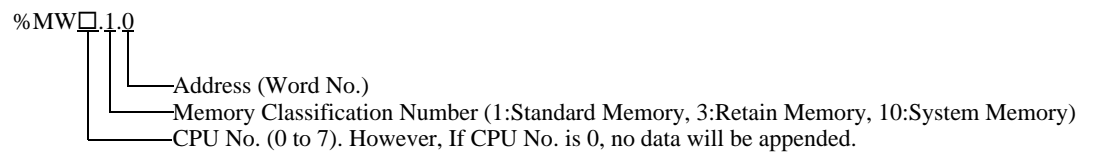

\*3 Standard and Retain Memory sizes can be changed. However, the total memory size is fixed. (For details, refer to the manual of External Device).

#### NOTE

• When specifying the address of the Eternal Device directly, always use a setting within the specified AT range of the ladder software. We recommend using an AT-specified- variable for the External Device used on the Display. Please refer to the MICREX-SX Series D300Win <Reference> Users Manual by Fuji Electric Co., Ltd. for details of specifying the AT range and how to set it. When using a variable that is not AT-specified, variable needs to be imported again and screen transfer needs to be executed if ladder program or variable is changed.

- Always use a system area and reading area within the specified AT range.
- Use high performance CPU system area with an address of %MW1.2048 or later.
- Please refer to the GP-Pro EX Reference Manual for system data area.
  - Cf. GP-Pro EX Reference Manual "LS Area (Direct Access Method Area)"
- Please refer to the precautions on manual notation for icons in the table.
  - "Manual Symbols and Terminology"

NP1PS-117 / NP1PS-117R

This address can be specified as system data area.

| Device          | Bit Address                          | Word Address                    | 32bits           | Remarks |
|-----------------|--------------------------------------|---------------------------------|------------------|---------|
| Input Memory    | %IX□.000.00 -<br>%IX□.511.15         | %IW□.000 -<br>%IW□.511          |                  | *1      |
| Output Memory   | %QX□.000.00 -<br>%QX□.511.15         | %QW□.000 -<br>%QW□.511          | 4                | *1      |
| Standard Memory | %MX□.1.0000.00 -<br>%MX□.1.131071.15 | %MW□.1.00000 -<br>%MW□.1.131071 | <u>[[] / H</u> ] | *2 *3   |
| Retain Memory   | %MX□.3.0000.00 -<br>%MX□.3. 32767.15 | %MW□.3.0000 -<br>%MW□.3.32767   |                  | *2 *3   |
| System Memory   | %MX□.10.000.00 -<br>%MX□.10.511.15   | %MW□.10.000 -<br>%MW□.10.511    | 1                | *2      |

\*1 Input/Output Memory Address Designation is as shown below.

• Bit Designation

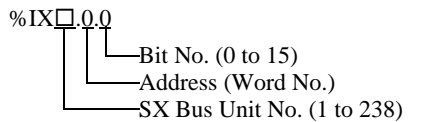

• Word Designation

%

- \*2 Standard/Retain/System Memory Address Designation is as shown below.
  - Bit Designation

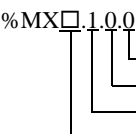

Bit No. (0 to 15) Address (Word No.) Memory Classification Number (1:Standard Memory, 3:Retain Memory, 10:System Memory) CPU No. (0 to 7). However, If CPU No. is 0, no data will be appended.

• Word Designation

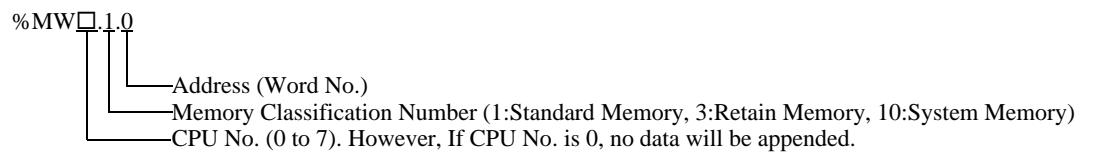

\*3 Standard and Retain Memory sizes can be changed. However, the total memory size is fixed. (For details, refer to the manual of External Device).

#### NOTE

• When specifying the address of the Eternal Device directly, always use a setting within the specified AT range of the ladder software. We recommend using an AT-specified- variable for the External Device used on the Display. Please refer to the MICREX-SX Series D300Win <Reference> Users Manual by Fuji Electric Co., Ltd. for details of specifying the AT range and how to set it. When using a variable that is not AT-specified, variable needs to be imported again and screen transfer needs to be executed if ladder program or variable is changed.

- Always use a system area and reading area within the specified AT range.
- Use high performance CPU system area with an address of %MW1.2048 or later.
- Please refer to the GP-Pro EX Reference Manual for system data area.
  - Cf. GP-Pro EX Reference Manual "LS Area (Direct Access Method Area)"
- Please refer to the precautions on manual notation for icons in the table.
  - "Manual Symbols and Terminology"

■ NP1PS-245R

This address can be specified as system data area.

| Device          | Bit Address Word Address              |                                  | 32bits       | Remarks |
|-----------------|---------------------------------------|----------------------------------|--------------|---------|
| Input Memory    | %IX□.000.00 -<br>%IX□.511.15          | %IW□.000 -<br>%IW□.511           |              | *1      |
| Output Memory   | %QX□.000.00 -<br>%QX□.511.15          | %QW□.000 -<br>%QW□.511           |              | *1      |
| Standard Memory | %MX□.1.0000.00 -<br>%MX□.1.262143.15  | %MW□.1.00000 -<br>%MW□.1. 262143 | <u>[[] H</u> | *2 *3   |
| Retain Memory   | %MX□.3.0000.00 -<br>%MX□.3. 130047.15 | %MW□.3.0000 -<br>%MW□.3.130047   |              | *2 *3   |
| System Memory   | %MX□.10.000.00 -<br>%MX□.10.511.15    | %MW□.10.000 -<br>%MW□.10.511     | 4            | *2      |

\*1 Input/Output Memory Address Designation is as shown below.

• Bit Designation

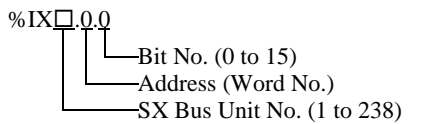

• Word Designation

%

- \*2 Standard/Retain/System Memory Address Designation is as shown below.
  - Bit Designation

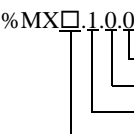

Bit No. (0 to 15)
Address (Word No.)
Memory Classification Number (1:Standard Memory, 3:Retain Memory, 10:System Memory)
CPU No. (0 to 7). However, If CPU No. is 0, no data will be appended.

Word Designation

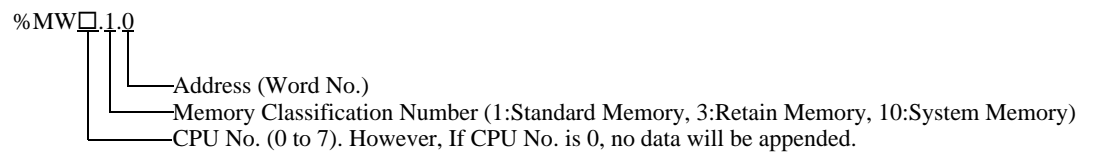

\*3 Standard and Retain Memory sizes can be changed. However, the total memory size is fixed. (For details, refer to the manual of External Device).

#### NOTE

• When specifying the address of the Eternal Device directly, always use a setting within the specified AT range of the ladder software. We recommend using an AT-specified- variable for the External Device used on the Display. Please refer to the MICREX-SX Series D300Win <Reference> Users Manual by Fuji Electric Co., Ltd. for details of specifying the AT range and how to set it. When using a variable that is not AT-specified, variable needs to be imported again and screen transfer needs to be executed if ladder program or variable is changed.

- Always use a system area and reading area within the specified AT range.
- Use high performance CPU system area with an address of %MW1.2048 or later.
- Please refer to the GP-Pro EX Reference Manual for system data area.
  - Cf. GP-Pro EX Reference Manual "LS Area (Direct Access Method Area)"
- Please refer to the precautions on manual notation for icons in the table.
  - "Manual Symbols and Terminology"

# 5.4 When Using a Variable

#### Usable Device

The table below shows the Base Data Types of usable Variables.

| Data Type              |               | Bit Address                                                        | Word Address                                      | 32bits       | Remarks  |
|------------------------|---------------|--------------------------------------------------------------------|---------------------------------------------------|--------------|----------|
|                        | Single<br>Var | <varname></varname>                                                |                                                   |              |          |
| BOOL                   | 1D<br>Array   | <varname>.[0] to<br/><varname>.[x-1]</varname></varname>           | -                                                 | -            | *1 *2 *3 |
|                        | 2D<br>Array   | <varname>.[0].[0] to<br/><varname>.[x-1].[y-1]</varname></varname> |                                                   |              |          |
|                        | Single<br>Tag | < VARNAME >.00 to<br>< VARNAME >.15                                | < VARNAME >                                       |              |          |
| INT<br>UINT<br>WORD    | 1D<br>Array   | < VARNAME >.[0].00 to<br>< VARNAME >.[x-1].15                      | < VARNAME >.[0] to<br>< VARNAME >.[x-1]           | <u>[[] H</u> | *1 *2    |
|                        | 2D<br>Array   | < VARNAME >.[0].[0].00 to<br>< VARNAME >.[x-1].[y-1].15            | < VARNAME >.[0].[0] to<br>< VARNAME >.[x-1].[y-1] |              |          |
| DINT                   | Single<br>Tag | < VARNAME >.00 to<br>< VARNAME >.31                                | < VARNAME >                                       |              |          |
| UDINT<br>DWORD<br>REAL | 1D<br>Array   | < VARNAME >.[0].00 to<br>< VARNAME >.[x-1].31                      | < VARNAME >.[0] to<br>< VARNAME >.[x-1]           | -            | *1 *2    |
| TIME                   | 2D<br>Array   | < VARNAME >.[0].[0].00 to<br>< VARNAME >.[x-1].[y-1].31            | < VARNAME >.[0].[0] to<br>< VARNAME >.[x-1].[y-1] |              |          |
| STRING                 | Single<br>Tag | -                                                                  | <varname></varname>                               | -            | *1 *4    |

\*1 <VARNAME>: This is the complete "Variable" name including "Worksheet" name and "Structure" name if it is a sub element of a structure. Maximum 255 characters including delimiters ('.') and address part (e.g. bit position and array information).

e.g. BOOL type single tag in a Global Worksheet:

"CONF.MainResource.Global\_Variables.BOOLVAR"

e.g. INT type single tag in a Local Worksheet:

"MainProgram.MainProgramV.INTVAR"

- e.g. DINT type bit address: "MainProgram.MainProgramV.DINTVAR.30"
- e.g. REAL type 2D array: "MainProgram.MainProgramV.REALARRAY[1].[2]"
- e.g. DINT from a TIMER structure: "MainProgram.MainProgramV.TIMERVAR.PRE"

e.g. BOOL from a User Defined Structure :

"CONF.MainResource.Global\_Variables.USERSTRUCTURE\_ A.MYTIMER.EN"

\*2 Array dimensions: Up to 2D arrays can be created. When a "Variable" is an array, the size is defined.

Range of array elements: -32728 to 32767

Number of array elements: 32768

Usable memory size for 1 variable: Less than 65535 words

- \*3 BOOL type arrays: The External Device address must start on bit 0. e.g. %MX1.100.0
- \*4 Cannot be used with array access. "STRING" cannot be used as a part of the structure.

• The following derived data types are available for address input with GP-Pro EX.

- Array data type
   One-dimensional array
  - Two-dimensional array (an array of arrays)
- Structural data type Structure Array of structure Structure of array Structure of structure
- When specifying the address of the Eternal Device directly, always use a setting within the specified AT range of the ladder software. We recommend using an AT-specified- variable for the External Device used on the Display. Please refer to the MICREX-SX Series D300Win <Reference> Users Manual by Fuji Electric Co., Ltd. for details of specifying the AT range and how to set it. When using a variable that is not AT-specified, variable needs to be imported again and screen transfer needs to be executed if ladder program or variable is changed.
- Always use a system area and reading area within the specified AT range.
- Use high performance CPU system area with an address of %MW1.2048 or later.
- Please refer to the GP-Pro EX Reference Manual for system data area.
  - Cf. GP-Pro EX Reference Manual "LS Area (Direct Access Method Area)"
- Please refer to the precautions on manual notation for icons in the table.

"Manual Symbols and Terminology"

To use a variable and Derived Data Type that were set by D300win with the GP-Pro EX, CSV file and IEC file need to be imported.

CSV file and IEC file are exported by D300win.

Imported data is saved as variable data.

| NOTE | • | Defined variable data can be used only with this driver. Therefore, variable data defined with  |
|------|---|-------------------------------------------------------------------------------------------------|
|      |   | other drivers cannot be used with this driver. In the same way, variable data defined with this |
|      |   | driver cannot be used with other drivers.                                                       |
|      | • | When IEC file meets any of the following conditions, it cannot be imported. Correct             |
|      |   | inappropriate conditions and then import the file.                                              |
|      |   | • There are two or more definitions or keywords (e.g. TYPE and END_TYPE) in 1 row.              |
|      |   | (When a line break is inserted in the comment, the case is recognized that there are two or     |
|      |   | more definitions or keywords in 1 row.)                                                         |

- There is a structure where array variables are defined.
- There is an Alias of basic data type.

# Setting Items of [Variable] List Dialog Box

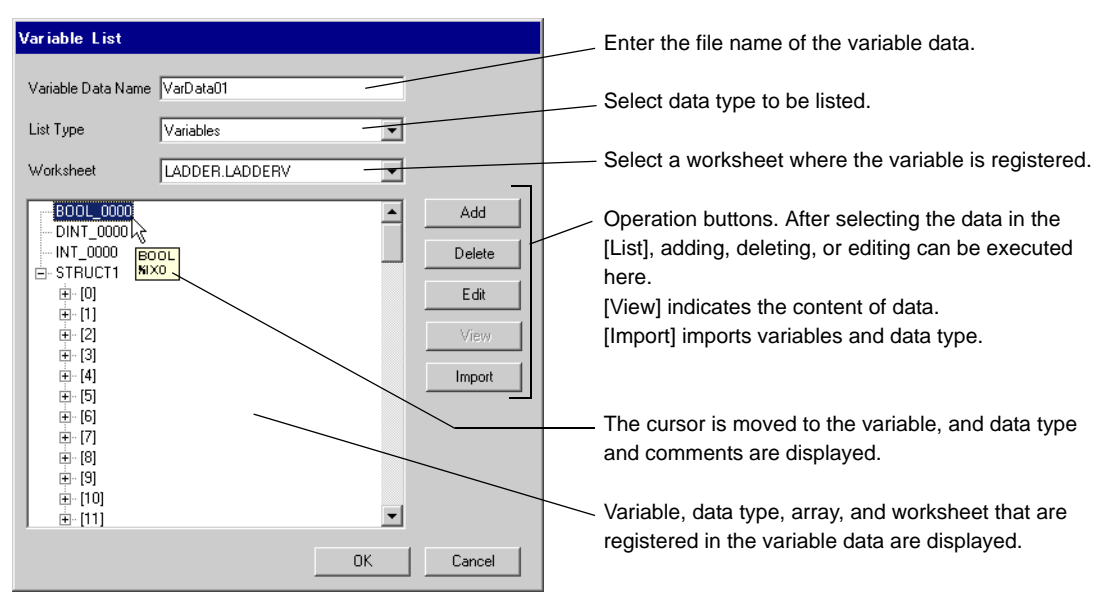

# ■ Importing Variable and Data Type

- 1 Set variable, data type, array, and worksheet with D300win. Version of D300win that is supported is V3.1.0.0 or later.
- 2 Select [Export] from the [File] menu and select the data to be exported.

Data below needs to be exported.

| Data to be exported | Description            | File type |
|---------------------|------------------------|-----------|
| Cross reference     | Variable and worksheet | CSV       |
| IEC 61131-3         | Data type and array    | IEC       |

**3** Make [Individual Device Settings] dialog box displayed with the GP-ProEX, and put a check to [Use Variable Data]. Then click [New].

| 💣 Individual Devi                    | ce Settings                              | ×                            |
|--------------------------------------|------------------------------------------|------------------------------|
| PLC1                                 |                                          |                              |
| IP Address<br>Port No.               | 192. 168.<br>1024                        | 0. 1                         |
| Please set the va<br>number you have | lue that you add "<br>set for the Device | '251'' to the port<br>:/PLC. |
| Variable Data                        |                                          |                              |
| 🔽 Use Variable [                     | Data                                     |                              |
|                                      |                                          | 7                            |
|                                      | New                                      | Edit                         |
|                                      |                                          | Default                      |
|                                      | OK ( <u>D)</u>                           | Cancel                       |

4 Enter the name of variable data to save the setting in the [Variable Data Name].

| Variable List      |           |   |        |
|--------------------|-----------|---|--------|
| Variable Data Name | VarData01 |   |        |
| List Type          | Variables | • |        |
| Worksheet          |           | • |        |
|                    |           |   | Add    |
|                    |           |   | Delete |
|                    |           |   | Edit   |
|                    |           |   | View   |
|                    |           |   | Import |
|                    |           |   |        |
|                    |           |   |        |
|                    |           |   |        |
| 1                  |           |   | Consul |
|                    |           |   | Lancel |

5 Click [Import] to import CSV file and IEC file that were exported in the Procedure 2. Import IEC file first followed by CSV file.

| Look in:     | C Database     |                   | - | 🖕 🕞 🦂 🖩  |          |
|--------------|----------------|-------------------|---|----------|----------|
| Ebok III.    | D'alabase      |                   |   |          | <u>.</u> |
|              | 🖬 datatype.iec |                   |   |          |          |
|              |                |                   |   |          |          |
| My Recent    |                |                   |   |          |          |
|              |                |                   |   |          |          |
|              |                |                   |   |          |          |
| Desktop      |                |                   |   |          |          |
|              |                |                   |   |          |          |
|              |                |                   |   |          |          |
|              |                |                   |   |          |          |
| My Documents |                |                   |   |          |          |
|              |                |                   |   |          |          |
| - 39         |                |                   |   |          |          |
| My Computer  |                |                   |   |          |          |
|              |                |                   |   |          |          |
|              | I              |                   |   |          |          |
| Mu Network   | File name:     | datatupe.iec      |   | •        | Ope      |
| Places       |                | 1                 |   |          |          |
|              | Files of type: | IEC files (*.iec) |   | <b>•</b> | Cano     |

## NOTE

• When CSV file including variable with the user-defined data type is imported prior to IEC file, an error, "Unknown Data Type was found" is displayed and variable is not imported. Import IEC file first in order to register the user-defined data type.

6 Confirm the registered data and click [OK].

| Variable List      |                |    |        |
|--------------------|----------------|----|--------|
| Variable Data Name | VarData01      |    |        |
| List Type          | Variables      | •  |        |
| Worksheet          | LADDER.LADDERV | •  |        |
| BOOL_0000          |                |    | Add    |
| - INT_0000         |                |    | Delete |
| Estricer           |                |    | Edit   |
|                    |                |    | View   |
|                    |                |    | Import |
|                    |                |    |        |
|                    |                |    |        |
|                    |                |    |        |
| ,                  |                | ΟΚ | Cancel |
|                    |                |    | Cancer |

# Making New Variable Data

If variable data is not imported, make variable data using the following procedures.

#### Making a Worksheet

| ariable List       |            |    |        |
|--------------------|------------|----|--------|
| Variable Data Name | VarData01  |    |        |
| List Type          | Worksheets | •  |        |
| Worksheet          |            | Ţ  |        |
|                    |            |    | Add    |
|                    |            |    | Delete |
|                    |            |    | Edit   |
|                    |            |    | View   |
|                    |            |    | Import |
|                    |            |    |        |
|                    |            |    |        |
|                    |            |    |        |
| 1                  |            | OK | Canad  |
|                    |            |    | Cancel |

1 Select "Worksheets" from the [List Type] of the [Variable List] dialog box.

- 2 Click [Add] to display [Worksheet] dialog box.
- 3 Enter "Configuration", "Resource/Program" and "Worksheet" and click [OK].

| Worksheet          |                  |
|--------------------|------------------|
| Configuration      | C_SX             |
| Resource / Program | R_\$117          |
| Worksheet          | Global_Variables |
|                    |                  |
| _                  | OK Cancel        |

#### Making Variable

1 Select "Variables" from the [List Type] of the [Variable List] dialog box.

| /ariable List      |                      |    |        |
|--------------------|----------------------|----|--------|
| Variable Data Name | VarData01            |    |        |
| List Type          | Variables            | •  |        |
| Worksheet          | Config.Res.WorkSheet | •  |        |
|                    |                      |    | Add    |
|                    |                      |    | Delete |
|                    |                      |    | Edit   |
|                    |                      |    | View   |
|                    |                      |    | Import |
|                    |                      |    |        |
|                    |                      |    |        |
|                    |                      |    |        |
| 1                  |                      |    |        |
|                    |                      | UK | Cancel |

2 Click [Add] to display [Variable] dialog box.

NOTE

• To add a variable, the worksheet needs to be set. Make the worksheet before making the variable.

```
☞ " ◆ Making a Worksheet" (page 36)
```

3 Enter "Name", "Data Type", "Address" and "Comment" and click [OK].

| Variable     |
|--------------|
| Name         |
| INT_0000     |
| Data Type    |
| INT          |
| Comment      |
| 2MW1         |
| Address      |
| %MW1.0000000 |
|              |
| OK Cancel    |
|              |

# Making Derived Data Type

1 Select "Structures" from the [List Type] of the [Variable List] dialog box.

| Variable List      |            |    |        |
|--------------------|------------|----|--------|
| Variable Data Name | VarData01  |    |        |
| List Type          | Structures | •  |        |
| Worksheet          |            | ~  |        |
|                    |            |    | Add    |
|                    |            |    | Delete |
|                    |            |    | Edit   |
|                    |            |    | View   |
|                    |            |    | Import |
|                    |            |    |        |
|                    |            |    |        |
|                    |            |    |        |
|                    |            | ОК | Cancel |

- 2 Click [Add] to display [Derived Data Type (Structure)] dialog box.
- **3** Enter "Derived Data Type Name" and "Name" and "Data Type" of Member included in "Derived Data Type", and click [OK].

| Dei<br>KC<br>Me | ived Data Type Name<br>IUZOUTAI1<br>mbers |           |   |
|-----------------|-------------------------------------------|-----------|---|
|                 | Name                                      | Data Type | ٦ |
|                 | INT_0000                                  | INT       | ٦ |
|                 | BOOL_0000                                 | BOOL      |   |
| ►               | DINT_0000                                 | DINT      |   |
| *               |                                           |           |   |
|                 |                                           |           |   |
|                 |                                           |           |   |

# Making an Array

1 Select "Arrays" from the [List Type] of the [Variable List] dialog box.

| Variable List      |           |   |        |
|--------------------|-----------|---|--------|
| Variable Data Name | VarData01 |   |        |
| List Type          | Arrays    | • |        |
| Worksheet          | <u></u>   | - |        |
|                    |           |   | Add    |
|                    |           |   | Delete |
|                    |           |   | Edit   |
|                    |           |   | View   |
|                    |           |   | Import |
|                    |           |   |        |
|                    |           |   |        |
|                    |           |   |        |
| ,                  | OK        |   | Canad  |
|                    |           |   |        |

- 2 Click [Add] to display [Derived Data Type (Array)] dialog box.
- **3** Enter "Array Name", "Data Type", "Start Element" and "End Element" and click [OK].

| Derived Data Type (Array) |
|---------------------------|
| Array Name                |
| WORD1_10_ARRAY            |
| Data Type                 |
| WORD                      |
| Start Element             |
| 0                         |
| End Element               |
| 10 🕂                      |
| OK Cancel                 |

# 6 Device Code and Address Code

Use device code and address code when you select "Device Type & Address" for the address type in data displays.

• When using a variable, device code and address code cannot be used.

| Device          | Device Name | Device Code<br>(HEX) | Address Code |  |
|-----------------|-------------|----------------------|--------------|--|
| Input Momony    | %IX         | 83                   | Word Address |  |
| input Memory    | %IW         |                      |              |  |
|                 | %QX         | 84                   | Word Address |  |
| Output memory   | %QW         | 04                   |              |  |
| Standard Memory | %MX1        | 80                   | Word Address |  |
|                 | %MW1        |                      |              |  |
| Potoin Momony   | %MX3        | 01                   | Word Address |  |
| Retain Memory   | %MW3        | 01                   |              |  |
| Sustan Manani   | %MX10       | °2                   | Wend Address |  |
| System Memory   | %MW10       | 02                   | word Address |  |

# 7 Error Messages

Error messages are displayed on the screen of Display as follows: "No. : Device Name: Error Message (Error Occurrence Area)". Each description is shown below.

| Item                  | Description                                                                                                    |  |
|-----------------------|----------------------------------------------------------------------------------------------------|--|
| No.                   | Error No.                                                                                                    |  |
| Device Name           | Name of External Device where error occurs. Device name is a title of External Device set with GP-Pro EX. (Initial value [PLC1])                                                                                                    |  |
| Error Message         | Displays messages related to the error which occurs.                                                                                                    |  |
|                       | Displays IP address or device address of External Device where error occurs, or error codes received from External Device.                                                                                                    |  |
| Error Occurrence Area | <ul> <li>NOTE</li> <li>IP address is displayed such as "IP address (Decimal): MAC address (Hex)".</li> <li>Device address is displayed such as "Address: Device address".</li> <li>Received error codes are displayed such as "Decimal [Hex]".</li> </ul> |  |

#### Display Examples of Error Messages

"RHAA035: PLC1: Error has been responded for device write command (Error Code: 2 [02H])"

NOTE
Refer to your External Device manual for details on received error codes.
Refer to "Display-related errors" in "Maintenance/Troubleshooting Guide" for details on the error messages common to the driver.

# Error Code Unique for Driver

| Error Code | Description                                                                                                    |
|------------|----------------------------------------------------------------------------------------------------|
| 0x10       | CPU Error: An error occurs in the CPU and a command cannot be executed.                                            |
| 0x11       | CPU in operation: Command cannot be executed because CPU is in operation.                                          |
| 0x12       | Command cannot be executed: Due to CPU's key switch condition, a command cannot be executed.                       |
| 0x23       | During transmission interlocking: Transmission is interlocked due to a loader command from another device.         |
| 0x28       | During command processing: Requested command cannot be executed because other command is in process.               |
| 0x2B       | During other loader processing: Request command cannot be executed because loader is in process (program changes). |
| 0x2F       | Initialization incomplete: Requested command cannot be executed because system is initializing.                    |
| 0x44       | Memory addressing error: Specified address exceeds effective area.                                                 |
| 0x45       | Memory size over: Address + reading/the number of written words exceeds the effective area.                        |

Continues to the next page.

| Error Code | Description                                                                                  |
|------------|----------------------------------------------------------------------------------------------|
| 0xA0       | Designated command destination error: No module exists at the designated destination number. |
| 0xA2       | No command response: No response data from destination module.                               |
| 0xA4       | SX bus sending error: Error occurred in SX bus, and commands cannot be exchanged.            |
| 0xA5       | SX bus NAK: NAK occurred in SX bus sending, and commands cannot be exchanged.                |

# Error Message Unique for Driver

| Error Code | Error Message                                                                                     | Description                                                                                  |
|------------|---------------------------------------------------------------------------------------------------|----------------------------------------------------------------------------------------------|
| RHxx128    | "(Node Name):The number of specified<br>destination module is not existed.(Error<br>Code: [Hex])" | It occurs when accessing a non-existing CPU<br>No., and SX No.<br>Designate existing module. |